# Konfigurieren von Microsoft 365 mit sicherer E-Mail

# Inhalt

| Einleitung                                                                                                    |
|----------------------------------------------------------------------------------------------------|
| <u>Voraussetzungen</u>                                                                                                    |
| Anforderungen                                                                                                    |
| Verwendete Komponenten                                                                                                    |
| Hintergrundinformationen                                                                                                    |
| Konfigurieren von Microsoft 365 mit sicherer E-Mail                                                                                  |
| Konfigurieren von eingehenden E-Mails in Microsoft 365 über Cisco Secure Email<br>Umgehen der Spam-Filterregel<br>Empfangs-Connector |
| Konfigurieren von E-Mails aus Cisco Secure Email für Microsoft 365                                                                   |
| Zielsteuerelemente                                                                                                    |
| Recipient Access Table                                                                                                    |
| SMTP-Routen                                                                                                    |
| DNS-Konfiguration (MX-Eintrag)                                                                                                    |
| Eingehende E-Mails testen                                                                                                    |
| Konfigurieren von ausgehenden E-Mails aus Microsoft 365 für Cisco Secure Email                                                       |
| Konfigurieren von RELAYLIST auf Cisco Secure Email Gateway                                                                           |
| Aktivieren von TLS                                                                                                    |
| Konfigurieren von E-Mails von Microsoft 365 nach CES                                                                                 |
| Erstellen einer Mailflow-Regel                                                                                                    |
| Ausgehende E-Mails testen                                                                                                    |
| Zugehörige Informationen                                                                                                    |
| Cisco Secure Email Gateway-Dokumentation                                                                                             |
| Secure Email Cloud Gateway - Dokumentation                                                                                           |
| Cisco Secure Email und Web Manager-Dokumentation                                                                                     |
| Cisco Secure-Produktdokumentation                                                                                                    |
|                                                                                                    |

# Einleitung

In diesem Dokument werden die Konfigurationsschritte zur Integration von Microsoft 365 in Cisco Secure Email für die ein- und ausgehende E-Mail-Zustellung beschrieben.

# Voraussetzungen

# Anforderungen

Cisco empfiehlt, dass Sie über Kenntnisse in folgenden Bereichen verfügen:

- Cisco Secure Email Gateway oder Cloud Gateway
- Zugriff über eine Kommandozeile auf Ihre Cisco Secure Email Cloud Gateway-Umgebung: <u>Cisco Secure Email Cloud Gateway > Zugriff über Kommandozeile (CLI)</u>
- Microsoft 365
- Simple Mail Transfer Protocol (SMTP)
- Domain Name Server oder Domain Name System (DNS)

# Verwendete Komponenten

Dieses Dokument ist nicht auf bestimmte Software- und Hardware-Versionen beschränkt.

Die Informationen in diesem Dokument beziehen sich auf Geräte in einer speziell eingerichteten Testumgebung. Alle Geräte, die in diesem Dokument benutzt wurden, begannen mit einer gelöschten (Nichterfüllungs) Konfiguration. Wenn Ihr Netzwerk in Betrieb ist, stellen Sie sicher, dass Sie die möglichen Auswirkungen aller Befehle kennen.

# Hintergrundinformationen

Dieses Dokument kann für lokale Gateways oder Cisco Cloud Gateways verwendet werden.

Wenn Sie Cisco Secure Email-Administrator sind, enthält Ihr Begrüßungsschreiben Ihre Cloud Gateway-IP-Adressen und andere relevante Informationen. Zusätzlich zu dem hier angezeigten Brief erhalten Sie eine verschlüsselte E-Mail, die Ihnen zusätzliche Informationen zur Anzahl der für Ihre Zuweisung bereitgestellten Cloud Gateways (auch bekannt als ESA) und Cloud E-Mailund Web-Manager (auch bekannt als SMA) liefert. Wenn Sie den Brief noch nicht erhalten haben oder keine Kopie davon haben, wenden Sie sich mit Ihren Kontaktinformationen und Ihrem Domain-Namen unter Service an ces-activations@cisco.com.

# Your Cisco Cloud Email Security (CES) service is ready!

Organization Name: Start Date: 2022-09-09 05:09:04 America/Los\_Angeles

Below you will find information about your login credentials and other important information regar ding your CES. Please retain this email for future reference

| MX Records for inbound email from Internet     mx1.     Implementation                                                                                                    |
|----------------------------------------------------------------------------------------------------|
| • mx2.                                                                                                    |
| Your Cisco CES portals:         Email Security         https://dh          https://dh          https://dh          euq1.iphmx.com                                                                                         |
| Please sign in the portals with this user ID:<br>Username:<br>Password:<br>Note: We recommend changing your password after the initial login.                                                                             |
| Hostname and IP addresses to be whitelisted(for Microsoft/Office365 and G-Suite u<br>sers):<br>Email Security:<br>140.105<br>150.143<br>143.186<br>32.98<br>Security Management:                                          |
| <ul> <li>.157.91</li> <li>If you are using a Cloud service such as Office365, G-Suite, etc., you should direct your o utbound emails to the address below to have them scanned by Cisco Cloud Email Securit y:</li> </ul> |

ob1.hc .iphmx.com

Include CES host and IP address in your SPF record:

v=spf1 exists:%{i}.spf.hc

Jeder Client verfügt über dedizierte IPs. Sie können die zugewiesenen IP-Adressen oder Hostnamen aus der Microsoft 365-Konfiguration verwenden.

Hinweis: Es wird dringend empfohlen, vor einer geplanten Umstellung der E-Mail-Produktion zu testen, da die Replikation von Konfigurationen in der Microsoft 365 Exchange-Konsole Zeit in Anspruch nimmt. Warten Sie mindestens eine Stunde, bis alle Änderungen wirksam werden.

Hinweis: Die IP-Adressen in der Screenshot-Erfassung stehen im Verhältnis zur Anzahl der Cloud Gateways, die für Ihre Zuweisung bereitgestellt werden. Dies xxx.yy.140.105 ist beispielsweise die IP-Adresse der Schnittstelle Data 1 für Gateway 1 und xxx.yy.150.1143 die IP-Adresse der Schnittstelle Data 1 für Gateway 2. Die IP-Adresse der Data 2-Schnittstelle für Gateway 1 lautet xxx.yy.143.186 und die IP-Adresse der Data 2-Schnittstelle für Gateway 2 xxx.yy.32.98. Wenn Ihr Begrüßungsschreiben keine Informationen zu Data 2 (ausgehende Schnittstellen-IPs) enthält, wenden Sie sich an Cisco TAC, um die Data 2-Schnittstelle zu Ihrer Zuweisung hinzuzufügen.

Konfigurieren von Microsoft 365 mit sicherer E-Mail

Konfigurieren von eingehenden E-Mails in Microsoft 365 über Cisco Secure Email

#### Umgehen der Spam-Filterregel

- Melden Sie sich beim Microsoft 365 Admin Center an (https://portal.microsoft.com).
- Erweitern Sie im Menü auf der linken Seite Admin Centers.
- Klicken Sie auf Exchange.
- Navigieren Sie im Menü links zu Mail flow > Rules.
- Klicken Sie auf, [+] um eine neue Regel zu erstellen.
- Wählen Sie Bypass spam filtering... eine Option aus der Dropdown-Liste aus.
- Geben Sie einen Namen für die neue Regel ein: Bypass spam filtering inbound email from Cisco CES.
- Wählen Sie für \*Diese Regel anwenden, wenn... The sender IP address is in any of these ranges or exactly matches.
  - 1. Fügen Sie in dem Popup-Fenster zur Angabe des IP-Adressbereichs die IP-Adressen hinzu, die in Ihrem Cisco Secure Email-Begrüßungsschreiben angegeben sind.
  - 2. Klicken Sie auf OK.

• Für \*Do the following... wurde die neue Regel vorausgewählt: Set the spam confidence level (SCL) to... - Bypass spam filtering.

• Klicken Sie auf Save.

#### Ein Beispiel für das Aussehen einer Regel:

| pass spam filtering - inbound email from Cisco CES   | enter in the IP add                                                                                                    | dress(es)<br>our Cisco                                  |
|------------------------------------------------------|----------------------------------------------------------------------------------------------------|---------------------------------------------------------|
| Name:                                                | Secure Email Gat                                                                                                    | eway/                                                   |
| Bypass spam filtering - inbound email from Cisco CES | Cloud Gateway                                                                                                    |                                                         |
| *Apply this rule if                                  |                                                                                                    | K                                                       |
| Sender's IP address is in the range                  | •                                                                                                    |                                                         |
| add condition                                        |                                                                                                    |                                                         |
| *Do the following                                    |                                                                                                    |                                                         |
| Set the spam confidence level (SCL) to               | <ul> <li>Bypass spam meening</li> <li>Mark specific messages w<br/>before they're even scann<br/>filtering. Use mail flow ru<br/>spam confidence level (<br/>messages in EOP.</li> </ul> | ith an SCL<br>ed by spam<br>ules to set the<br>(SCL) in |
| add action                                           |                                                                                                    |                                                         |
| Except if                                            |                                                                                                    |                                                         |
| add exception                                        |                                                                                                    |                                                         |
| Properties of this rule:                             |                                                                                                    |                                                         |
| Priority:<br>3                                       |                                                                                                    |                                                         |
|                                                      | Save                                                                                                    | Cancel                                                  |

#### **Empfangs-Connector**

- Verbleiben Sie im Exchange-Verwaltungscenter.
- Navigieren Sie im Menü links zu Mail flow > Connectors.
- Klicken Sie auf, [+] um einen neuen Steckverbinder zu erstellen.
- Wählen Sie im Popup-Fenster "Mail-Fluss auswählen" Folgendes aus:

1. Von: Partner organization

- Zu: Office365
- Klicken Sie auf Next.
- Geben Sie einen Namen für den neuen Connector ein: Inbound from Cisco CES.
- Geben Sie bei Bedarf eine Beschreibung ein.
- Klicken Sie auf Next.
- Klicken Sie auf Use the sender's IP address.
- Klicken Sie auf Next.
- Klicken Sie auf, [+] und geben Sie die IP-Adressen ein, die in Ihrem Begrüßungsschreiben für Cisco Secure Email angegeben sind.
- Klicken Sie auf Next.
- Auswählen Reject email messages if they aren't sent over Transport Layer Security (TLS).
- Klicken Sie auf Next.
- Klicken Sie auf Save.

Ein Beispiel, wie Ihre Steckverbinderkonfiguration aussieht:

# **Inbound from Cisco CES**

# 🕕 🛍

# Mail flow scenario

From: Partner organization To: Office 365

# Name

Inbound from Cisco CES

### Status

On

### Edit name or status

# How to identify your partner organization

Identify the partner organization by verifying that messages are coming from these IP address ranges:

Edit sent email identity

# Security restrictions

Reject messages if they aren't encrypted using Transport Layer Security (TLS)

# **Edit restrictions**

Konfigurieren von E-Mails aus Cisco Secure Email für Microsoft 365

#### Zielsteuerelemente

Setze eine Selbstdrosselung in eine Zustellungsdomäne in den Zielsteuerelementen ein. Natürlich können Sie die Drosselung später entfernen, aber dies sind neue IPs zu Microsoft 365, und Sie wollen keine Drosselung durch Microsoft aufgrund seiner unbekannten Reputation.

- Melden Sie sich bei Ihrem Gateway an.
- Navigieren Sie zu Mail Policies > Destination Controls.
- Klicken Sie auf Add Destination.

- Nutzung:
- 1. Ziel: Geben Sie Ihren Domänennamen ein.
- 2. Concurrent Connections (Gleichzeitige Verbindungen): 10
  - Maximum Messages Per Connection (Maximale Anzahl an Nachrichten pro Verbindung): 20
  - TLS Support (TLS-Unterstützung): Preferred
- Klicken Sie auf Submit.
- Klicken Sie rechts oben Commit Changes in der Benutzeroberfläche auf, um die Konfigurationsänderungen zu speichern.

#### Ein Beispiel für das Aussehen der Zielsteuerelementtabelle:

| Destination Control Table Items per page 20 🗸       |                                                        |                                                                                      |                  |                      |                       |                |               |
|-----------------------------------------------------|--------------------------------------------------------|--------------------------------------------------------------------------------------|------------------|----------------------|-----------------------|----------------|---------------|
| Add Destination Import Table                        |                                                        |                                                                                      |                  |                      |                       |                |               |
| Domain                                              | IP Address Preference                                  | Destination Limits                                                                   | TLS Support      | DANE Support ^       | Bounce Verification * | Bounce Profile | All<br>Delete |
| your_domain_here.com                                | Default                                                | 10 concurrent connections,<br>20 messages per connection,<br>Default recipient limit | Preferred        | Default              | Default               | Default        |               |
| Default                                             | IPv6 Preferred                                         | 500 concurrent connections,<br>50 messages per connection,<br>No recipient limit     | None             | None                 | Off                   | Default        |               |
| Export Table                                        |                                                        |                                                                                      |                  |                      |                       |                | Delete        |
| * Bounce Verification se<br>^ DANE will not be enfo | ttings apply only if bound<br>rced for domains that ha | ce verification address tagging i<br>ve SMTP Routes configured.                      | is in use. See 🗚 | 1ail Policies > Boun | ce Verification.      |                |               |

#### **Recipient Access Table**

Legen Sie als Nächstes die Recipient Access Table (RAT) fest, um E-Mails für Ihre Domänen zu akzeptieren:

• Navigieren Sie zu Mail Policies > Recipient Access Table (RAT).

Wird, basierend auf dem tatsächlichen Namen des Listeners für den primären E-Mail-Fluss.

- Klicken Sie auf Add Recipient.
- Fügen Sie Ihre Domänen im Feld Empfängeradresse hinzu.
- Wählen Sie die Standardaktion Accept.

- Klicken Sie auf **Submit**.
- Klicken Sie rechts oben Commit Changes in der Benutzeroberfläche auf, um Ihre Konfigurationsänderungen zu speichern.

#### Ein Beispiel für den RAT-Eintrag:

| Recipient Details           |        |                                                        |     |  |  |  |  |
|-----------------------------|--------|--------------------------------------------------------|-----|--|--|--|--|
| Order:                      | 1      | 1                                                      |     |  |  |  |  |
| Recipient Address: 🕐        | you    | /our_domain_here.com                                   |     |  |  |  |  |
| Action:                     | Ac     | Accept   Bypass LDAP Accept Queries for this Recipient |     |  |  |  |  |
| Custom SMTP Response:       | . 💿 No |                                                        |     |  |  |  |  |
|                             | 0      | Yes                                                    |     |  |  |  |  |
|                             |        | Response Code:                                         | 250 |  |  |  |  |
|                             |        | Response Text:                                         |     |  |  |  |  |
| Bypass Receiving Control: 🕐 | 0      | No<br>Yes                                              |     |  |  |  |  |

#### **SMTP-Routen**

Legen Sie die SMTP-Route für die Zustellung von E-Mails von Cisco Secure Email an Ihre Microsoft 365-Domäne fest:

- Navigieren Sie zu Network > SMTP Routes.
- Klicken Sie auf Add Route...
- Domäne: Geben Sie Ihren Domänennamen ein.
- Ziel-Hosts: fügen Sie Ihre ursprüngliche Microsoft 365 MX-Datensatz.
- Klicken Sie auf **Submit**.
- Klicken Sie rechts oben Commit Changes in der Benutzeroberfläche auf, um Ihre Konfigurationsänderungen zu speichern.

Ein Beispiel für die SMTP-Routeneinstellungen:

| Receiving Domain: ⑦           | your_domain_h  | ere.com                                           |                    |            |
|-------------------------------|----------------|---------------------------------------------------|--------------------|------------|
| Destination Hosts:            | Priority 🕐     | Destination (?)                                   | Port               | Add Row    |
|                               | 0              | your_domain.mail.prot                             | 25                 | 1          |
|                               |                | (Hostname, IPv4 or IPv6 address.)                 |                    |            |
| Outgoing SMTP Authentication: | No outgoing SN | 1TP authentication profiles are configured. See N | etwork > SMTP Auth | entication |

#### **DNS-Konfiguration (MX-Eintrag)**

Sie sind bereit, die Domäne durch eine Änderung der Mail Exchange (MX)-Datensätze zu entfernen. Lösen Sie Ihre MX-Datensätze zusammen mit Ihrem DNS-Administrator unter den IP-Adressen Ihrer Cisco Secure Email Cloud-Instanz auf, wie in Ihrem Begrüßungsschreiben zu Cisco Secure Email angegeben.

Überprüfen Sie auch die Änderung des MX-Datensatzes von der Microsoft 365-Konsole aus:

- Melden Sie sich bei der Microsoft 365-Administratorkonsole an (https://admin.microsoft.com).
- Navigieren Sie zu **Home > Settings > Domains**.
- Wählen Sie Ihren Standard-Domänennamen aus.
- Klicken Sie auf Check Health.

Hier finden Sie die aktuellen MX-Datensätze, die zeigen, wie Microsoft 365 Ihre DNS- und MX-Datensätze sucht, die mit Ihrer Domäne verknüpft sind:

|             | Microsoft 365 admin center                                                                                                    | 🔎 Search                                                                                                    |                                           |             | @? 📲         |  |  |  |
|-------------|----------------------------------------------------------------------------------------------------|----------------------------------------------------------------------------------------------------|-------------------------------------------|-------------|--------------|--|--|--|
| @ 0         |                                                                                                    |                                                                                                    |                                           |             | E Light mode |  |  |  |
| ×<br>5      | Domains >                                                                                                    | COM<br>fault domain                                                                                                    |                                           |             |              |  |  |  |
| ©<br>⊘<br>_ | Overview DNS records Users Teams & groups Apps                                                                                                    |                                                                                                    |                                           |             |              |  |  |  |
|             | To manage DNS records forcom,<br>Connect your services to your domain by addin<br>DNS hosting provider. Select a record to see all<br>values to your registrar. Learn more about DNS | go to your DNS hosting provider: Amazor<br>of these DNS records at your domain registra<br>of its details and 'copy and paste' the expect<br>and record types. | n Web Services (AWS), 🖉<br>ar or<br>Led   |             |              |  |  |  |
|             | Check health                                                                                                    | wnload CSV file 🚽 Download zone file 👔                                                                                                    | g. Print                                  | 🦉 Search    | ] ≑          |  |  |  |
|             | Type Status                                                                                                    | Name                                                                                                    | Value                                     |             |              |  |  |  |
|             | MX 8 Error                                                                                                    |                                                                                                    | 0 mail.protection.outlook                 | .com 1 Hour | 0            |  |  |  |
|             | TXT 🙁 Error                                                                                                    |                                                                                                    | v=spf1 include spf.protection.outlook.com | -all 1 Hour | Ģ            |  |  |  |
|             | CNAME So ok                                                                                                    | autodiscover                                                                                                    | autodiscover.outlook.com                  | t Hour      |              |  |  |  |

Hinweis: In diesem Beispiel wird der DNS von Amazon Web Services (AWS) gehostet und verwaltet. Als Administrator sollten Sie eine Warnung erwarten, wenn Ihr DNS außerhalb des Microsoft 365-Kontos gehostet wird. Sie können Warnungen ignorieren wie: "Wir haben nicht erkannt, dass Sie neue Datensätze zu your\_domain\_here.com hinzugefügt haben. Vergewissern Sie sich, dass die von Ihnen auf Ihrem Host erstellten Datensätze mit den hier gezeigten übereinstimmen..." Durch die schrittweisen Anweisungen werden die MX-Datensätze auf den ursprünglichen Wert zurückgesetzt, der für die Umleitung an Ihr Microsoft 365-Konto konfiguriert war. Das Cisco Secure Email Gateway wird aus dem eingehenden Datenverkehrsfluss entfernt.

#### **Eingehende E-Mails testen**

•

Testen Sie eingehende E-Mails an Ihre Microsoft 365-E-Mail-Adresse. Überprüfen Sie dann, ob es in Ihrem Microsoft 365 E-Mail-Posteingang ankommt.

Validieren Sie die E-Mail-Protokolle in der Nachrichtenverfolgung auf Ihrem Cisco Secure Email und Web Manager (auch SMA genannt), der mit Ihrer Instanz bereitgestellt wird.

So zeigen Sie E-Mail-Protokolle Ihres SMA an:

- Melden Sie sich bei Ihrer SMA an (<u>https://sma.iphmx.com/ng-login</u>).
- Klicken Sie auf Tracking.
- Geben Sie die erforderlichen Suchkriterien ein, und klicken Sie auf Search;, um die gewünschten Ergebnisse anzuzeigen.

| Email and Web Manage      | er Email -     | Service Status Monitor             | ing Tracking Quara            | ntine                       | 1?                    | Cisco SECURE  |
|---------------------------|----------------|------------------------------------|-------------------------------|-----------------------------|-----------------------|---------------|
| Message Tracking          |                |                                    |                               |                             |                       | G• •          |
| 3 Filters   1 Messages    |                |                                    |                               |                             |                       | Remediate 🕸 📍 |
| 🗋 Message Details 이       |                |                                    |                               |                             |                       |               |
| Delivered                 | MID<br>330714  | Time<br>13 Aug 2021 17:19:48 (GMT) | Incoming Policy Match         | Sender Group<br>BYPASS_SBRS | Sender IP<br>.200.230 |               |
| Sender<br>sender@test.com | Recipient<br>@ |                                    | Subject<br>INBOUND EMAIL TEST |                             | SBRS Score<br>None    | More Details  |

So zeigen Sie E-Mail-Protokolle in Microsoft 365 an:

- Melden Sie sich beim Microsoft 365 Admin Center an (<u>https://admin.microsoft.com</u>).
- Erweitern Admin Centers.
- Klicken Sie auf **Exchange**.
- Navigieren Sie zu Mail flow > Message trace.

• Microsoft stellt Standardkriterien für die Suche bereit. Wählen Sie beispielsweise aus **Messages received by my primary domain in the last day**, um Ihre Suchanfrage zu starten.

• Geben Sie die erforderlichen Suchkriterien für Empfänger ein, klicken Sie auf Search und erwarten Sie Ergebnisse wie:

| ≡          | Home             |        | Message trace > Mess | age trace       | search results |                    |         |           |   |
|------------|------------------|--------|----------------------|-----------------|----------------|--------------------|---------|-----------|---|
| R          | Recipients       | ^      |                      | C Refresh       |                |                    | 2 items | ✓ Search  | = |
|            | Mailboxes        |        |                      |                 |                |                    |         |           |   |
|            | Groups           |        | Date (UTC-05:00) 1   | Sender          | Recipient      | Subject            |         | Status    |   |
|            | Resources        |        | 8/13/2021, 1:20 PM   | sender@test.com |                | INBOUND EMAIL TEST |         | Delivered |   |
|            | Contacts         |        |                      |                 |                |                    |         |           |   |
|            | Mail flow        | ^      |                      |                 |                |                    |         |           |   |
| 1          | Message trace    |        |                      |                 |                |                    |         |           |   |
|            | Rules            |        |                      |                 |                |                    |         |           |   |
|            | Remote domains   |        |                      |                 |                |                    |         |           |   |
|            | Accepted domains |        |                      |                 |                |                    |         |           |   |
|            | Connectors       |        |                      |                 |                |                    |         |           |   |
|            | Alerts           |        |                      |                 |                |                    |         |           |   |
|            | Alert policies   |        |                      |                 |                |                    |         |           | 0 |
| <i>Р</i> в | Roles            | $\sim$ |                      |                 |                |                    |         |           | Ģ |
| Ľ          | Migration        |        |                      |                 |                |                    |         |           | _ |

Konfigurieren von ausgehenden E-Mails aus Microsoft 365 für Cisco Secure Email

#### Konfigurieren von RELAYLIST auf Cisco Secure Email Gateway

Weitere Informationen erhalten Sie in Ihrem Begrüßungsschreiben zu Cisco Secure Email. Darüber hinaus wird eine sekundäre Schnittstelle für ausgehende Nachrichten über Ihr Gateway angegeben.

- Melden Sie sich bei Ihrem Gateway an.
- Navigieren Sie zu Mail Policies > HAT Overview.

**Hinweis**: Stellen Sie sicher, dass der Listener für den ausgehenden Listener, für ausgehendeMail oder für MailFlow-Ext vorhanden ist, basierend auf dem tatsächlichen Namen des Listeners für den externen/ausgehenden E-Mail-Fluss.

- Klicken Sie auf Add Sender Group...
- Konfigurieren Sie die Absendergruppe als:
  - 1. Name: RELAY\_0365
  - 2. Comment (Kommentar): <<enter a comment if you wish to notate your sender group>>
  - 3. Richtlinie: RELAYED
  - 4. Klicken Sie auf Submit and Add Senders.
    - Absender: .protection.outlook.com

Hinweis: Die . (Punkt) am Anfang des Absender-Domänennamens erforderlich.

- Klicken Sie auf Submit.
- Klicken Sie rechts oben Commit Changes in der Benutzeroberfläche auf, um Ihre Konfigurationsänderungen zu speichern.

Ein Beispiel für das Aussehen Ihrer Absendergruppeneinstellungen:

| Sender Group Settings                                   |                                               |  |  |  |
|---------------------------------------------------------|-----------------------------------------------|--|--|--|
| Name:                                                   | RELAY_0365                                    |  |  |  |
| Order:                                                  | 1                                             |  |  |  |
| Comment:                                                | From Microsoft 365 mail to Cisco Secure Email |  |  |  |
| Policy:                                                 | RELAYED                                       |  |  |  |
| SBRS (Optional):                                        | Not in use                                    |  |  |  |
| External Threat Feed (Optional):<br>For IP lookups only | None                                          |  |  |  |
| DNS Lists (Optional):                                   | None                                          |  |  |  |
| Connecting Host DNS Verification:                       | None Included                                 |  |  |  |
| << Back to HAT Overview                                 | Edit Settings                                 |  |  |  |

#### Find Senders

Find Senders that Contain this Text: ?

| Sender List: Display All Items in List |                                | Items per page | 20 🗸          |
|----------------------------------------|--------------------------------|----------------|---------------|
| Add Sender                             |                                |                |               |
| Sender                                 | Comment                        |                | All<br>Delete |
| .protection.outlook.com                | From Microsoft 365 mail to Cis |                |               |
| << Back to HAT Overview                |                                |                | Delete        |

Find

#### Aktivieren von TLS

- Klicken Sie auf << Back to HAT Overview.
- Klicken Sie auf folgende Mailflow-Richtlinie: RELAYED.
- Blättern Sie nach unten, und suchen Sie im Security Features Abschnitt nach Encryption and Authentication.
- Wählen Sie für TLS Folgendes aus: Preferred.
- Klicken Sie auf **Submit**.
- Klicken Sie rechts oben Commit Changes in der Benutzeroberfläche auf, um Ihre Konfigurationsänderungen zu speichern.

#### Ein Beispiel für die Konfiguration der Mail Flow Policy:

| Encryption and Authentication: | TLS:                                                | <ul> <li>○ Use Default (Off) ○ Off ● Preferred ○ Required</li> <li>TLS is Mandatory for Address List: None ✓</li> <li>○ Verify Client Certificate</li> </ul> |
|--------------------------------|-----------------------------------------------------|----------------------------------------------------------------------------------------------------|
|                                | SMTP Authentication:                                | Use Default (Off) ○ Off ○ Preferred ○ Required                                                                                                    |
|                                | If Both TLS and SMTP Authentication are<br>enabled: | Require TLS To Offer SMTP Authentication                                                                                                    |

#### Konfigurieren von E-Mails von Microsoft 365 nach CES

- Melden Sie sich beim Microsoft 365 Admin Center an (<u>https://admin.microsoft.com</u>).
- Erweitern Admin Centers.

- Klicken Sie auf Exchange.
- Navigieren Sie zu Mail flow > Connectors.
- Klicken Sie [+] hier, um einen neuen Steckverbinder zu erstellen.
- Wählen Sie im Popup-Fenster "Mail-Fluss auswählen" Folgendes aus:

#### 1. Von: Office365

- Zu:Partner organization
- Klicken Sie auf Next.
- Geben Sie einen Namen für den neuen Connector ein: Outbound to Cisco CES.
- Geben Sie bei Bedarf eine Beschreibung ein.
- Klicken Sie auf Next.
- Für Wann möchten Sie diesen Connector verwenden?:
  - 1. Auswahl: Only when I have a transport rule set up that redirects messages to this connector.
    - Klicken Sie auf Next.
- Klicken Sie auf Route email through these smart hosts.

• Klicken Sie auf, [+] und geben Sie die ausgehenden IP-Adressen oder Hostnamen ein, die in Ihrem CES-Begrüßungsschreiben angegeben sind.

- Klicken Sie auf Save.
- Klicken Sie auf Next.
- Wie sollte Office 365 mit dem E-Mail-Server Ihrer Partnerorganisation verbunden werden?

#### 1. Auswahl: Always use TLS to secure the connection (recommended).

• WählenAny digital certificate, including self-signed certificates Sie.

- Klicken Sie auf Next.
- Der Bestätigungsbildschirm wird angezeigt.
- Klicken Sie auf Next.

•

- Geben Sie [+] eine gültige E-Mail-Adresse ein, und klicken Sie auf **OK**.
- Klicken Sie auf, Validate und lassen Sie die Validierung laufen.
- Klicken Sie abschließend auf Close.
- Klicken Sie auf Save.

Ein Beispiel für den Outbound Connector:

# **Outbound to Cisco CES**

# 0 🤉 🛍

# Mail flow scenario

From: Office 365 To: Partner organization

# Name

Outbound to Cisco CES

### Status

On

Edit name or status

### Use of connector

Use only when I have a transport rule set up that redirects messages to this connector.

X

### Edit use

### Routing

Route email messages through these smart hosts:

# Edit routing

# Security restrictions

Always use Transport Layer Security (TLS) and connect only if the recipient's email server has a digital certificate.

# **Edit restrictions**

# Validation

Last validation result: Validation successful Last validation time: 10/5/2020, 9:08 AM Validate this connector 1. Wählen Sie im Popup-Fenster "Absenderstandort auswählen" Folgendes aus: Inside the organization.

- Klicken Sie auf **OK**.
- Klicken Sie auf More options...
- Klicken Sie auf die add condition Schaltfläche, und fügen Sie eine zweite Bedingung ein:
  - 1. Auswählen **The recipient...** 
    - Auswahl: Is external/internal.
    - Wählen Sie im Popup-Fenster "Absenderstandort auswählen" Folgendes aus: Outside the organization .
    - Klicken Sie auf OK.
- Wählen Sie für \* Folgendes aus: Redirect the message to...
  - 1. Wählen Sie den folgenden Steckverbinder aus.
  - 2. Wählen Sie den ausgehenden Anruf für den Cisco CES-Anschluss aus.
  - 3. Klicken Sie auf OK.
- Kehren Sie zu "\*Do the following..." zurück, und fügen Sie eine zweite Aktion ein:
  - 1. Auswahl: Modify the message properties...
    - Auswahl: set the message header
    - Legen Sie folgenden Nachrichten-Header fest: X-OUTBOUND-AUTH.
    - Klicken Sie auf **OK**.
    - Legen Sie den Wert fest: mysecretkey.

- Klicken Sie auf OK.
- Klicken Sie auf Save.

**Hinweis**: Um nicht autorisierte Nachrichten von Microsoft zu verhindern, kann ein geheimer x-Header gestempelt werden, wenn Nachrichten Ihre Microsoft 365-Domäne verlassen. Dieser Header wird ausgewertet und vor der Zustellung an das Internet entfernt.

Ein Beispiel für die Microsoft 365 Routing-Konfiguration:

# Outbound to Cisco CES

|                            | Name:                                                                                                    |              |            |         |                          |                                    |
|----------------------------|----------------------------------------------------------------------------------------------------|--------------|------------|---------|--------------------------|------------------------------------|
|                            | Outbound to Cisco CES                                                                                                    |              |            |         |                          |                                    |
|                            | *Apply this rule if                                                                                                    |              |            |         |                          |                                    |
|                            | The sender is located                                                                                                    |              |            |         | -                        | Inside the organization            |
|                            | and                                                                                                    |              |            |         |                          |                                    |
| ļ                          | The recipient is located                                                                                                    |              |            | •       | Outside the organization |                                    |
|                            | add condition                                                                                                    |              |            |         |                          |                                    |
|                            | *Do the following                                                                                                    |              |            |         |                          |                                    |
|                            | Set the message header t                                                                                                    | o this value | ha)        |         | -                        | Set the message header 'X-OUTBOUND |
|                            | and                                                                                                    |              |            |         |                          | Notif to the value myselfettery    |
|                            | Use the following connect                                                                                                    | tor          |            |         | •                        | Outbound to Cisco CES              |
|                            | add action                                                                                                    |              |            |         |                          |                                    |
|                            | Except if                                                                                                    |              |            |         |                          |                                    |
|                            | add exception                                                                                                    |              |            |         |                          |                                    |
|                            | Properties of this rule:                                                                                                    |              |            |         |                          |                                    |
|                            | Priority:                                                                                                    |              |            |         |                          |                                    |
|                            | 0                                                                                                    |              |            |         |                          |                                    |
|                            |                                                                                                    |              |            |         |                          |                                    |
|                            | Audit this rule with severity level:                                                                                                    |              |            |         |                          |                                    |
|                            | Not specified 🔻                                                                                                    |              |            |         |                          |                                    |
|                            | Choose a mode for this rule:                                                                                                    |              |            |         |                          |                                    |
|                            | Enforce                                                                                                    |              |            |         |                          |                                    |
|                            | O Test with Policy Tips                                                                                                    |              |            |         |                          |                                    |
| O Test without Policy Tips |                                                                                                    |              |            |         |                          |                                    |
|                            | Activate this rule on the following date:                                                                                                    |              |            |         |                          |                                    |
|                            | Fri 8/13/2021 *                                                                                                    | 1:30 PM      | ~          |         |                          |                                    |
|                            | Deactivate this rule on                                                                                                    | the followi  | ng date:   |         |                          |                                    |
|                            | Fri 8/13/2021 -                                                                                                    | 1:30 PM      | ~          |         |                          |                                    |
|                            | _                                                                                                    |              |            |         |                          |                                    |
|                            | Stop processing more n                                                                                                    | ules         |            |         |                          |                                    |
|                            | Defer the message if ru                                                                                                    | le processi  | ng doesn't | omplete |                          |                                    |
|                            | Match sender address in n                                                                                                    | nessage.     |            |         |                          |                                    |
|                            | Header 🔻                                                                                                    |              |            |         |                          |                                    |
|                            |                                                                                                    |              |            |         |                          |                                    |
|                            | Add to DLP policy                                                                                                    |              |            |         |                          |                                    |
|                            | PCI 💌                                                                                                    |              |            |         |                          |                                    |
|                            | Comments:                                                                                                    |              |            |         |                          |                                    |
|                            | And the second second se |              |            |         |                          |                                    |
|                            |                                                                                                    |              |            |         |                          |                                    |

Bights Management Services (RMS) is a premium feature that requires an Enterprise Client Access License (CAL) or a RMS Online license for each user mailbox. Learn more

```
office365_outbound: if sendergroup == "RELAYLIST" {
  if header("X-OUTBOUND-AUTH") == "^mysecretkey$" {
    strip-header("X-OUTBOUND-AUTH");
  } else {
    drop();
  }
}
```

- Klicken Sie auf Return (Rücklauf), um eine neue, leere Zeile zu erstellen.
- Geben Sie [.] in der neuen Zeile ein, um den neuen Nachrichtenfilter zu beenden.
- Klicken Sie **return** einmal, um das Menü Filters (Filter) zu verlassen.
- Führen Sie den Commit Befehl aus, um die Änderungen an der Konfiguration zu speichern.

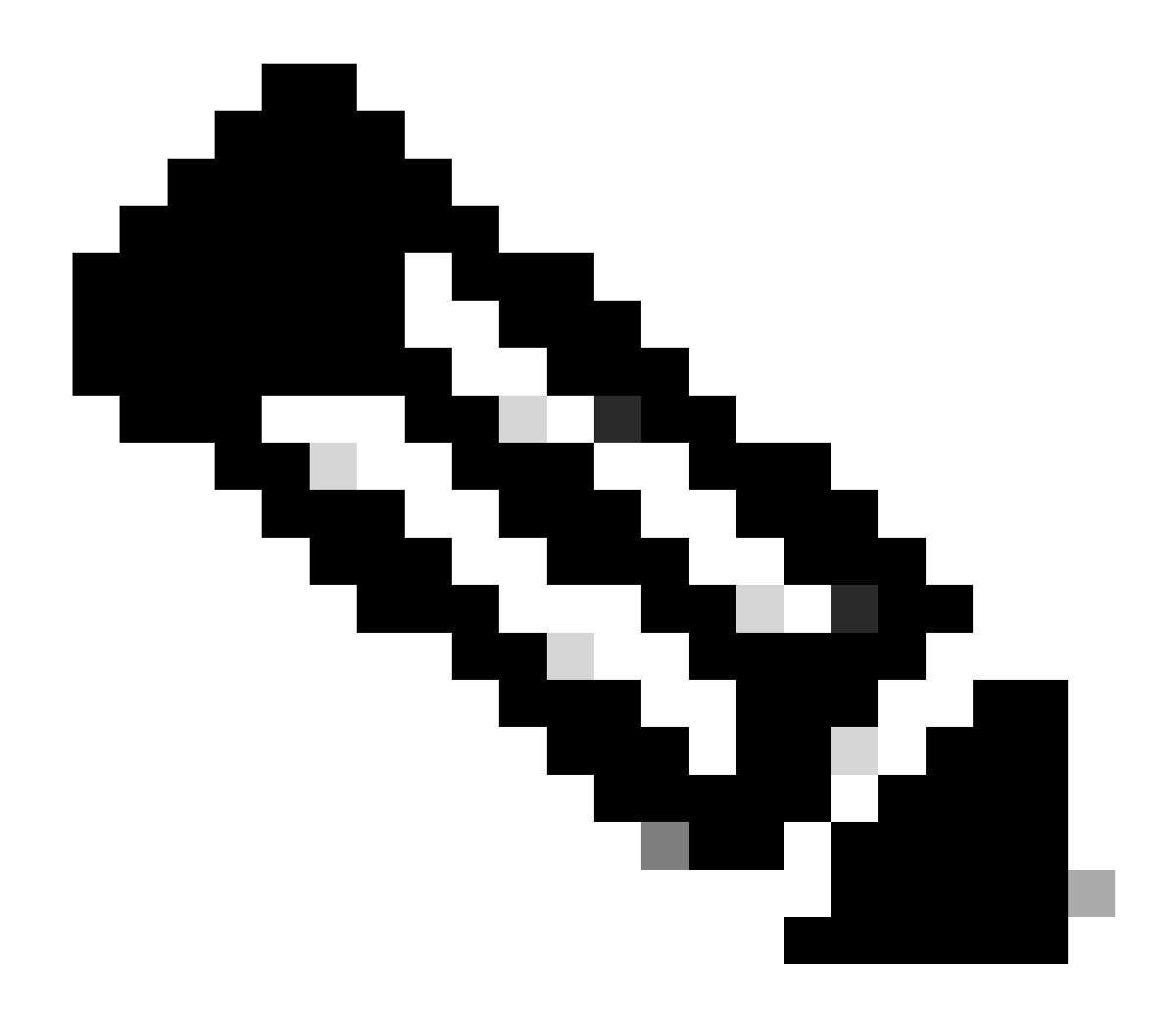

**Hinweis**: Vermeiden Sie Sonderzeichen für den geheimen Schlüssel. Die im Nachrichtenfilter gezeigten Zeichen ^ und \$ sind reguläre Zeichen und werden wie im Beispiel angegeben verwendet.

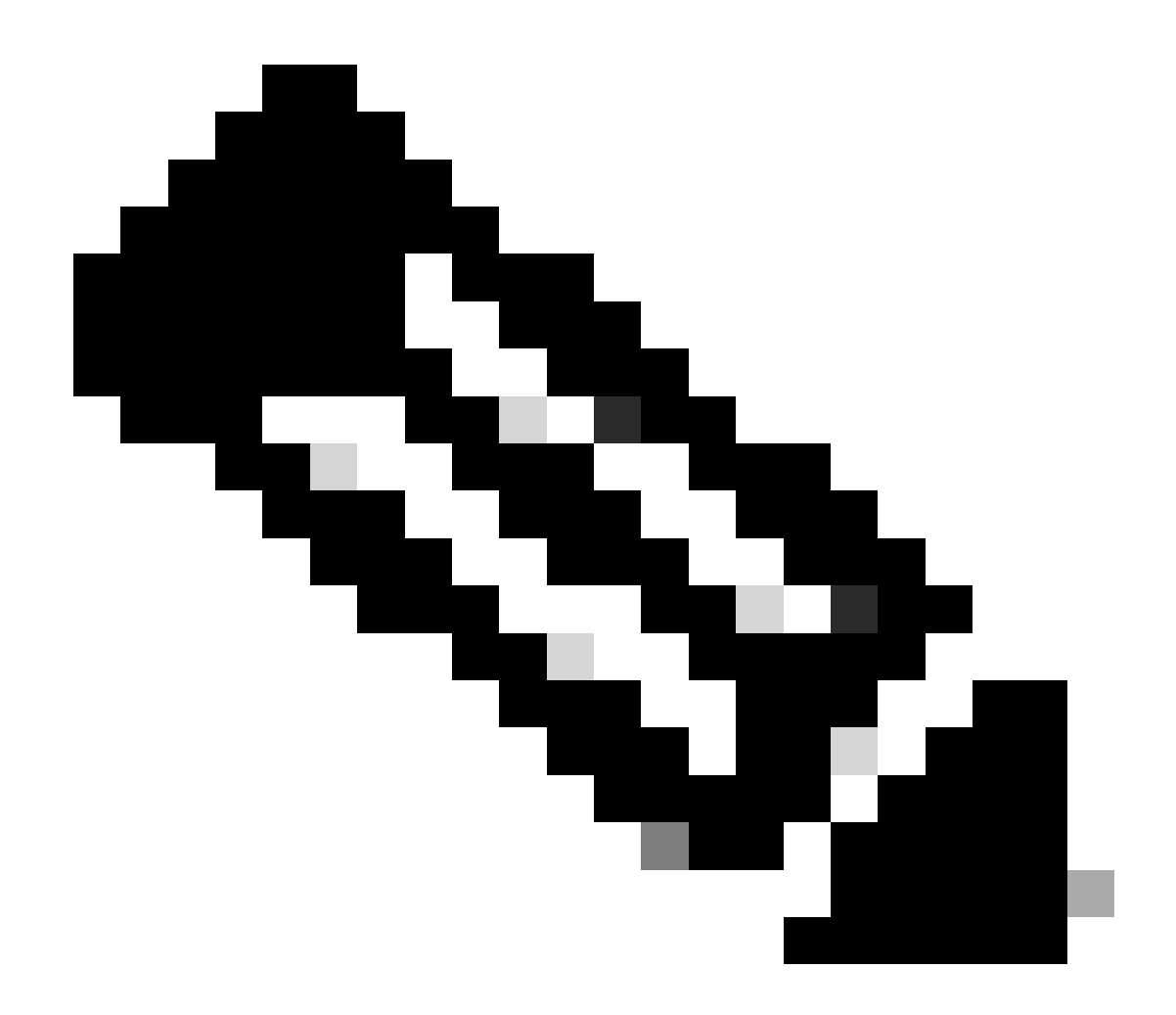

**Hinweis**: Überprüfen Sie den Namen der RELAYLIST-Konfiguration. Es kann mit einem alternativen Namen konfiguriert werden, oder Sie können einen bestimmten Namen haben, der auf Ihrer Relay-Richtlinie oder Ihrem Mail-Provider basiert.

Ausgehende E-Mails testen

Testen Sie ausgehende E-Mails von Ihrer Microsoft 365-E-Mail-Adresse an einen externen Domänenempfänger. Sie können die Nachrichtenverfolgung über Ihren Cisco Secure Email und Web Manager überprüfen, um sicherzustellen, dass der ausgehende Datenverkehr ordnungsgemäß weitergeleitet wird. W Hinweis: Überprüfen Sie Ihre TLS-Konfiguration (Systemverwaltung > SSL-Konfiguration) für das Gateway und die für ausgehendes SMTP verwendeten Chiffren. Cisco Best Practices empfiehlt Folgendes:

#### HIGH:MEDIUM:@STRENGTH:!aNULL:!eNULL:!LOW:!DES:!MD5:!EXP:!PSK:!DSS:!RC2:!RC4:!SEED:!ECDSA:!ADH:!IDEA:!3DES:!SSLv2:!SS

#### Beispiel für die Nachverfolgung bei erfolgreicher Zustellung:

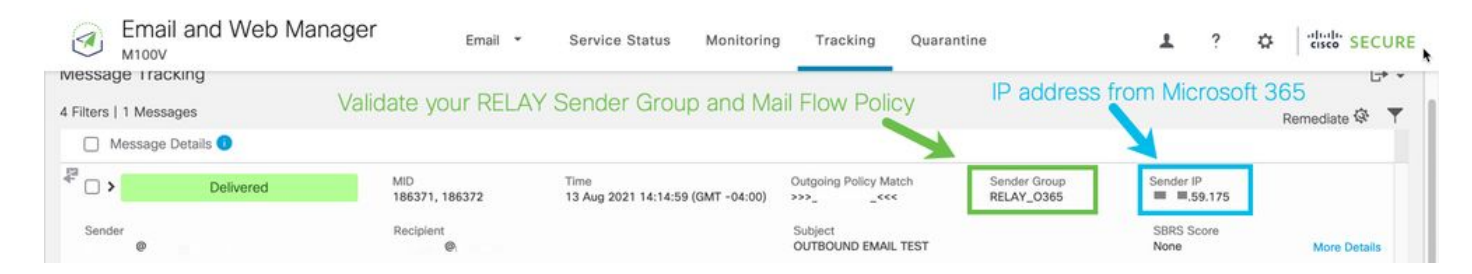

#### Klicken Sie hier, More Details um die vollständigen Nachrichtendetails anzuzeigen:

| Email and Web Manager Email + Service Status Monitoring Tracking Quarantine                                                                                                    | e L ? ✿   elude SECUR                     |  |  |  |
|----------------------------------------------------------------------------------------------------|-------------------------------------------|--|--|--|
| Back to Summary<br>Vessage Tracking                                                                                                    |                                           |  |  |  |
| Message ID Header <mn2pr13mb4007c16bf9b26cf89d340654fbfa9@mn2pr13mb4007.namprd13.prod.outlook.com></mn2pr13mb4007c16bf9b26cf89d340654fbfa9@mn2pr13mb4007.namprd13.prod.outlook.com>                      | < Previous Next >                         |  |  |  |
| Processing Details                                                                                                    | Envelope Header and Summary               |  |  |  |
| Summary                                                                                                    | Last State<br>Delivered                   |  |  |  |
| Messages 186371, 186372                                                                                                    | Message                                   |  |  |  |
| 13 Aug 2021                                                                                                    | Outgoing                                  |  |  |  |
| 14:14:59 🗴 Incoming connection (ICID 405417) has sender_group: RELAY_0365, sender_ip: 🖩 🔳 .59.175 and sbrs: not enabled                                                                                  | 186371, 186372                            |  |  |  |
| 14:14:59 Protocol SMTP interface Data 2 (IP 1 57.36) on incoming connection (ICID 405417) from sender IP 5.9.175. Reverse DNS host mail-<br>dm6nam12lp2175.outbound.protection.outlook.com verified yes. | Time<br>13 Aug 2021 14:14:59 (GMT -04:00) |  |  |  |
| 14:14:59 🗴 (ICID 405417) RELAY sender group RELAY_0365 match .protection.outlook.com SBRS not enabled country not enabled                                                                                | Sender                                    |  |  |  |
| 14:14:59 🕘 Incoming connection (ICID 405417) successfully accepted TLS protocol TLSv1.2 cipher ECDHE-RSA-AES256-GCM-SHA384.                                                                              | Recipient                                 |  |  |  |
| 14:14:59 Message 186371 Sender Domain: 1 .com                                                                                                    | THE R LEWIS                               |  |  |  |
| 14:14:59 Start message 186371 on incoming connection (ICID 405417).                                                                                                    |                                           |  |  |  |
| 14:14:50 Mercana 196271 applying an incoming connection (ICID 406412) from                                                                                                    | Sending Host Summary                      |  |  |  |
| 14, 14, 39 Message 10037 Lendered on incoming connection (ICIC 403417) non                                                                                                    | Reverse DNS hostname                      |  |  |  |
| 14:14:59 Message 186371 direction: outgoing                                                                                                    | dm6nam12lp2175.outbound.protection.o      |  |  |  |
| 14:14:59 🕚 Message 186371 on incoming connection (ICID 405417) added recipient (/ 1990).                                                                                                    | utlook.com (venhed)                       |  |  |  |
| 14:15:00 Message 186371 contains message ID header                                                                                                    | /.59.175                                  |  |  |  |
| ' <nn2pr13mb4007c16bf9b26cf89d340654fbfa9@mn2pr13mb4007.namord13.prod.outlook.com>'</nn2pr13mb4007c16bf9b26cf89d340654fbfa9@mn2pr13mb4007.namord13.prod.outlook.com>                                     | SBRS Score                                |  |  |  |
| X III Home R + II                                                                                                    | None                                      |  |  |  |

Beispiel für die Nachrichtenverfolgung, bei dem der x-Header nicht übereinstimmt:

| 3         | Email and Web Manager      | Email 🝷      | Service Status Monitorin                  | g Tracking               | Quarantine                 | 1?                 |               |
|-----------|----------------------------|--------------|-------------------------------------------|--------------------------|----------------------------|--------------------|---------------|
| Messa     | ge Tracking                |              |                                           |                          |                            |                    | [→ -          |
| 2 Filters | 100 Messages               |              |                                           |                          |                            |                    | Remediate 🐼 🔻 |
|           | Aessage Details 🕠          |              |                                           |                          |                            |                    |               |
| >         | Dropped By Message Filters | MID<br>94011 | Time<br>13 Aug 2021 15:54:18 (GMT -04:00) | Policy Match<br>N/A      | Sender Group<br>RELAY_0365 | Sender IP          | 0             |
| Send      | or                         | Recipient    |                                           | Subject<br>OUTBOUND MAIL |                            | SBRS Score<br>None | More Details  |

| k to Summa<br>sage Trac | any<br>cki | ng                                                                                                    |                                                                                                    |  |  |
|-------------------------|------------|----------------------------------------------------------------------------------------------------|----------------------------------------------------------------------------------------------------|--|--|
| isage ID Hea            | ade        | r <mn2pr13mb40076a4b89c400eeac1618d4fbfa9@mn2pr13mb4007.namprd13.prod.outlook.com></mn2pr13mb40076a4b89c400eeac1618d4fbfa9@mn2pr13mb4007.namprd13.prod.outlook.com> | ≮ Previous Next                                                                                                    |  |  |
| cessing De              | tail       |                                                                                                    | Envelope Header and Summary                                                                                                    |  |  |
| Summary                 |            |                                                                                                    | Last State<br>Dropped By Message Filters                                                                                                    |  |  |
| 15:54:18                |            | Incoming connection (ICID 137530) successfully accepted TLS protocol TLSv1.2 cipher ECDHE-RSA-AES256-GCM-SHA384.                                                    | Message<br>N/A                                                                                                    |  |  |
| 15:54:18                |            | Message 94011 Sender Domain: bce-demo.com Start message 94011 on incoming connection (ICID 137530).                                                                 | MID<br>94011                                                                                                    |  |  |
| 15:54:18                |            | Message 94011 enqueued on incoming connection (ICID 137530) from                                                                                                    | Time<br>13 Aug 2021 15:54:18 (GMT -04:00)                                                                                                    |  |  |
| 15:54:18                |            | Message 94011 direction: outgoing                                                                                                    | Sender                                                                                                    |  |  |
| 15:54:18                |            | Message 94011 on incoming connection (ICID 137530) added recipient ( ).                                                                                             | Recipient                                                                                                    |  |  |
| 15:54:19                |            | Message 94011 contains message ID header<br>*«MN2PR13MB40076A4B89C400EEAC1618D4FBFA9@MN2PR13MB4007.namprd13.prod.outlook.com>*.                                     | 100.000                                                                                                    |  |  |
| 15:54:19                |            | Message 94011 original subject on injection: OUTBOUND MAIL 3:54PM POST-SECRET CHANGE                                                                                | Sending Host Summary                                                                                                    |  |  |
| 15:54:19                |            | Message 94011 (7555 bytes) from ready. Note this was dropped by                                                                                                    | Reverse DNS hostname                                                                                                    |  |  |
| 15:54:19                |            | Message 94011 has sender_group: RELAY_0365, sender_ip: 🛛 🖉 .57.174 and sbrs: None OUT Specific Message Filter                                                       | mail-<br>dm6nam11lp2174.outbound.protection.o<br>utlook.com (verified)                                                                                                    |  |  |
|                         |            | Incoming connection (ICID 137530) lost.                                                                                                    | and the second second s |  |  |

#### Zugehörige Informationen

Cisco Secure Email Gateway-Dokumentation

- Versionshinweise
- Benutzerhandbuch
- <u>CLI-Referenzhandbuch</u>
- <u>API-Programmierhandbücher für Cisco Secure Email Gateway</u>
- Open Source für Cisco Secure Email Gateway
- Installationsanleitung für die Cisco Content Security Virtual Appliance (einschließlich vESA)

#### Secure Email Cloud Gateway - Dokumentation

- Versionshinweise
- Benutzerhandbuch

Cisco Secure Email und Web Manager-Dokumentation

Versionshinweise und Kompatibilitätsmatrix

- <u>Benutzerhandbuch</u>
- <u>API-Programmierhandbücher für Cisco Secure Email und Web Manager</u>
- Installationsanleitung für die Cisco Content Security Virtual Appliance (einschließlich vSMA)

Cisco Secure-Produktdokumentation

<u>Cisco Secure Portfolio Naming Architecture</u>

# Informationen zu dieser Übersetzung

Cisco hat dieses Dokument maschinell übersetzen und von einem menschlichen Übersetzer editieren und korrigieren lassen, um unseren Benutzern auf der ganzen Welt Support-Inhalte in ihrer eigenen Sprache zu bieten. Bitte beachten Sie, dass selbst die beste maschinelle Übersetzung nicht so genau ist wie eine von einem professionellen Übersetzer angefertigte. Cisco Systems, Inc. übernimmt keine Haftung für die Richtigkeit dieser Übersetzungen und empfiehlt, immer das englische Originaldokument (siehe bereitgestellter Link) heranzuziehen.